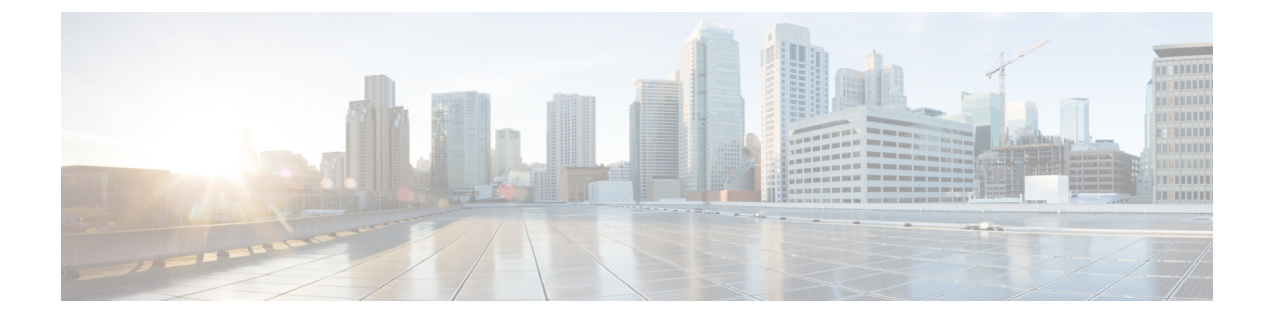

# **Flex Link** および **MAC** アドレス テーブル移 動更新機能の設定

- •機能情報の確認 (1ページ)
- Flex Link および MAC アドレス テーブル移動更新設定の制約事項 (1ページ)
- Flex Link および MAC アドレス テーブル移動更新に関する情報 (2ページ)
- Flex Link および MAC アドレス テーブル移動更新機能の設定方法 (6ページ)
- Flex Link、マルチキャスト高速コンバージェンス、および MAC アドレステーブル移動更 新の監視 (11ページ)
- Flex Link の設定例 (12 ページ)

# 機能情報の確認

ご使用のソフトウェアリリースでは、このモジュールで説明されるすべての機能がサポートされているとは限りません。最新の機能情報および警告については、使用するプラットフォームおよびソフトウェアリリースの Bug Search Tool およびリリース ノートを参照してください。このモジュールに記載されている機能の詳細を検索し、各機能がサポートされているリリースのリストを確認する場合は、このモジュールの最後にある機能情報の表を参照してください。

プラットフォームのサポートおよびシスコソフトウェアイメージのサポートに関する情報を検 索するには、Cisco Feature Navigator を使用します。Cisco Feature Navigator にアクセスするに は、https://cfnng.cisco.com/に進みます。Cisco.com のアカウントは必要ありません。

# **Flex Link** および **MAC** アドレス テーブル移動更新設定の 制約事項

- Flex Link はレイヤ2ポートおよびポート チャネルだけでサポートされます。
- ・最大16のバックアップリンクを設定できます。

- アクティブ リンクには、Flex Link バックアップ リンクを1 つだけ設定できます。バック アップ リンクは、アクティブ インターフェイスとは異なるインターフェイスにする必要 があります。
- インターフェイスが所属できる Flex Link ペアは1つだけです。インターフェイスは、1つだけのアクティブリンクのバックアップリンクにすることができます。アクティブリンクは、別の Flex Link ペアに属することができません。
- ・どちらのリンクも、EtherChannelに属するポートには設定できません。ただし、2つのポートチャネル(EtherChannel 論理インターフェイス)をFlex Link として設定でき、ポートチャネルおよび物理インターフェイスをFlex Link として設定して、ポートチャネルか物理インターフェイスのどちらかをアクティブリンクにすることができます。
- ・バックアップリンクはアクティブリンクと同じタイプ(ギガビットイーサネットまたはポートチャネル)にする必要はありません。ただし、スタンバイリンクがトラフィック転送を開始した場合にループが発生したり動作が変更したりしないように、両方のFlexLinkを同様の特性で設定する必要があります。
- Flex Link ポートでは STP がディセーブルになります。ポート上にある VLAN が STP 用に 設定されている場合でも、Flex Link ポートは STP に参加しません。STP がイネーブルで ない場合は、設定されているトポロジでループが発生しないようにしてください。

# Flex Link および MAC アドレス テーブル移動更新に関す る情報

## **Flex Link**

Flex Link は、レイヤ2インターフェイス(device ポートまたはポート チャネル)のペアで、 一方のインターフェイスが他方のインターフェイスのバックアップとして機能するように設定 されます。この機能は、スパニングツリー プロトコル(STP)の代替ソリューションです。 ユーザーは、STP をディセーブルにしても、基本的リンク冗長性を保つことができます。Flex Link は、通常、ユーザーがdeviceで STP を実行したくない場合に、サービスプロバイダまたは 企業ネットワークで設定されます。deviceが STP を実行中の場合は、STP がすでにリンクレベ ルの冗長性またはバックアップを提供しているため、Flex Link は不要です。

別のレイヤ2インターフェイスを Flex Link またはバックアップリンクとして割り当てること で、1つのレイヤ2インターフェイス(アクティブリンク)に Flex Link を設定します。devices では、Flex Link を、同じdeviceまたはスタックの別のdevice上で使用できます。リンクの1つ がアップでトラフィックを転送しているときは、もう一方のリンクがスタンバイモードで、こ のリンクがシャット ダウンした場合にトラフィックの転送を開始できるように準備していま す。どの時点でも、1つのインターフェイスのみがリンクアップステートでトラフィックを転 送しています。プライマリリンクがシャットダウンされると、スタンバイリンクがトラフィッ クの転送を開始します。アクティブリンクがアップに戻った場合はスタンバイモードになり、 トラフィックが転送されません。STP は Flex Link インターフェイス上ではディセーブル化さ れています。

## Flex Link の設定

次の図で、device A のポート1と2はアップリンクスイッチBとCに接続されています。それ らは Flex Link として設定されているため、インターフェイスのうち1つだけがトラフィック を転送し、その他はスタンバイモードになります。ポート1がアクティブリンクになる場合、 ポート1とスイッチBとの間でトラフィックの転送を開始し、ポート2(バックアップリン ク)とスイッチCとの間のリンクでは、トラフィックは転送されません。ポート1がダウンす ると、ポート2がアップ状態になってスイッチCへのトラフィックの転送を開始します。ポー ト1が再びアップ状態に戻ってもスタンバイモードになり、トラフィックを転送しません。 ポート2がトラフィック転送を続けます。

また、トラフィックを転送する優先ポートを指定して、プリエンプション機能を設定できま す。たとえば、プリエンプションモードとFlex Linkペアを設定できます。図のシナリオでは、 ポート1がバックアップとなって、ポート2より帯域幅が大きい場合、ポート1は60秒後に パケットの転送を開始します。ポート2がスタンバイとなります。これを行うには、switchport backup interface preemption mode bandwidth および switchport backup interface preemption delay インターフェイス コンフィギュレーション コマンドを入力します。

プライマリ(転送)リンクがダウンすると、トラップによってネットワーク管理ステーション が通知を受けます。スタンバイリンクがダウンすると、トラップによってユーザーが通知を受 けます。

Flex Link はレイヤ2ポートおよびポート チャネルだけでサポートされ、VLAN またはレイヤ3ポートではサポートされません。

## VLAN Flex Link ロード バランシングおよびサポート

VLAN Flex Link ロード バランシングにより、ユーザーは相互排他的な VLAN のトラフィック を両方のポートで同時に転送するように Flex Link ペアを設定できます。たとえば、Flex Link ポートが1~100の VLAN に対して設定されている場合、最初の 50 の VLAN のトラフィック を1つのポートで転送し、残りの VLAN のトラフィックをもう一方のポートで転送できます。 どちらかのポートで障害が発生した場合には、もう一方のアクティブ ポートがすべてのトラ フィックを転送します。障害が発生したポートが元に戻ると、優先 VLAN のトラフィックの 転送を再開します。冗長性を提供する以外に、この Flex Link のペアはロード バランシングに 使用できます。Flex Link VLAN ロード バランシングによってアップリンク devicesが制約を受 けることはありません。

# Flex Link フェールオーバーによるマルチキャスト高速コンバージェン ス

Flex Link マルチキャスト高速コンバージェンスにより、Flex Link 障害発生後のマルチキャストトラフィック コンバージェンス時間が短縮されます。マルチキャスト高速コンバージェン

スはmrouterポートとしてのバックアップリンクの学習、IGMP レポートの生成、およびIGMP レポートのリークを組み合わせて実行されます。

## その他の Flex Link ポートを mrouter ポートとして学習

通常のマルチキャスト ネットワークでは、個々の VLAN について 1 つのクエリアが選定され ます。ネットワークエッジに展開されたdeviceには、クエリーを受信するいずれかの Flex Link ポートが存在します。Flex Link ポートは常に、転送状態になります。

クエリーを受信するポートが、deviceのmrouter ポートとして追加されます。mrouter ポートは、 deviceが学習したすべてのマルチキャスト グループの1つとして認識されます。切り替えの 後、クエリーは別のFlex Link ポートによって受信されます。この別のFlex Link ポートは mrouter ポートとして認識されるようになります。切り替えの後、マルチキャストトラフィックは別の Flex Link ポートを介して流れます。トラフィック コンバージェンスを高速化するために、い ずれかの Flex Link ポートが mrouter ポートとして学習されると、両方の Flex Link ポートが mrouter ポートとして認識されます。いずれの Flex Link ポートも常に、マルチキャスト グルー プの一部として扱われます。

通常の動作モードではいずれのFlexLinkポートもグループの一部として認識されますが、バックアップポートを通過するトラフィックはすべてブロックされます。mrouterポートとしてバックアップポートを追加しても、通常のマルチキャストデータフローが影響を受けることはありません。切り替えが生じると、バックアップポートのブロックが解除され、トラフィックが流れるようになります。この場合、バックアップポートのブロックが解除されるとただちに、アップストリームデータが流れ始めます。

## 生成する、IGMP レポートを

切り替えの後、バックアップリンクがアップ状態になると、アップストリームでの新しいディ ストリビューション device でのマルチキャスト データの転送は開始されません。これは、ブ ロックされた Flex Link ポートに接続されているアップストリーム ルータのポートが、マルチ キャスト グループの一部として認識されないからです。マルチキャスト グループのレポート は、バックアップリンクがブロックされているため、ダウンストリーム deviceで転送されませ んでした。このポートのデータは、マルチキャストグループが学習されるまで流れません。マ ルチキャスト グループの学習は、レポートを受信した後にだけ行われます。

レポートは、一般クエリーが受信されると、ホストより送信されます。一般クエリーは、通常 のシナリオであれば 60 秒以内に送信されます。バックアップ リンクが転送を開始し、マルチ キャストデータの高速コンバージェンスを達成できるようになると、ダウンストリーム device が一般クエリーを待つことなく、ただちにこのポート上のすべての学習済みグループに対し、 プロキシ レポートを送信します。

## リークする、IGMP レポートを

マルチキャストトラフィックコンバージェンスを最小限の損失で達成できるように、Flex Link のアクティブリンクがダウンする前に冗長データパスを設定しておく必要があります。これ は、Flex Link バックアップリンクで IGMP レポートパケットだけをリークさせることで行え ます。こうしてリークさせた IGMP レポートメッセージがアップストリームのディストリビュー ション ルータで処理されるため、マルチキャストデータのトラフィックはバックアップイン ターフェイスに転送されます。バックアップインターフェイスの着信トラフィックはすべてア クセスdeviceの入り口部分でドロップされるため、ホストが重複したマルチキャストトラフィッ クを受信することはありません。Flex Link のアクティブリンクに障害が発生した場合、ただ ちにアクセス deviceがバックアップリンクからのトラフィックを受け入れ始めます。このス キームの唯一の欠点は、ディストリビューション devices間のリンク、およびディストリビュー ションとアクセス devicesの間のバックアップリンクで帯域幅が大幅に消費される点です。こ の機能はデフォルトでは無効に設定されていて、switchport backup interface interface-id multicast fast-convergence コマンドを使用することにより設定できます。

切り替え時にこの機能がイネーブルになっている場合、deviceで転送ポートに設定されたバッ クアップポート上でプロキシレポートは生成されません。

## MAC アドレス テーブル移動更新

MACアドレステーブル移動更新機能により、プライマリ(転送)リンクがダウンしてスタン バイリンクがトラフィックの転送を開始したときに、deviceで高速双方向コンバージェンスが 提供されます。

## Flex Link の VLAN ロード バランシング設定時の注意事項

- Flex Link VLAN ロード バランシングでは、バックアップ インターフェイス上で優先される VLAN を選択する必要があります。
- ・同じFlex Link ペアに対して、プリエンプションメカニズムとVLAN ロードバランシング を設定することはできません。

## MAC アドレス テーブル移動更新設定時の注意事項

- アクセス deviceでこの機能のイネーブル化と設定を行うと、MAC アドレス テーブル移動 更新を送信(send)できます。
- MACアドレステーブル移動更新メッセージを取得(get)する場合、この機能をアップリンク devicesでイネーブルにして設定します。

## デフォルトの Flex Link および MAC アドレス テーブル移動更新の設定

- Flex Link は設定されておらず、バックアップインターフェイスは定義されていません。
- プリエンプションモードはオフです。
- ・プリエンプション遅延は35秒です。
- ・MAC アドレス テーブル移動更新機能は、 device上で設定されません。

# **Flex Link** および **MAC** アドレス テーブル移動更新機能の 設定方法

# Flex Link の設定

## 手順の概要

- **1**. configure terminal
- **2. interface** *interface-id*
- **3.** switchport backup interface interface-id
- 4. end

|               | コマンドまたはアクション                                                                                                    | 目的                                                                                                    |
|---------------|----------------------------------------------------------------------------------------------------|----------------------------------------------------------------------------------------------------|
| ステップ1         | configure terminal<br>例:                                                                                             | グローバル コンフィギュレーション モードを開始<br>します。                                                                                              |
|               | スイッチ# configure terminal                                                                                             |                                                                                                    |
| ステップ <b>2</b> | interface interface-id<br>例:<br>スイッチ(conf)# interface gigabitethernet1/0/1                                           | インターフェイスを指定し、インターフェイスコン<br>フィギュレーションモードを開始します。インター<br>フェイスは物理レイヤ2インターフェイスまたは<br>ポートチャネル(論理インターフェイス)に設定で<br>きます。               |
| <b>ステップ3</b>  | switchport backup interface interface-id<br>例:<br>スイッチ(conf-if)# switchport backup interface<br>gigabitethernet1/0/2 | 物理レイヤ2インターフェイス(ポートチャネル)<br>をインターフェイスがある Flex Link ペアの一部とし<br>て設定します。1 つのリンクがトラフィックを転送<br>している場合、もう一方のインターフェイスはスタ<br>ンバイモードです。 |
| ステップ4         | end<br>例:<br>スイッチ(conf-if)# end                                                                                      | 特権 EXEC モードに戻ります。                                                                                                    |

# Flex Link ペアのプリエンプション方式の設定

### 手順の概要

- 1. configure terminal
- **2. interface** *interface-id*
- 3. switchport backup interface interface-id
- 4. switchport backup interface interface-id preemption mode [forced | bandwidth | off]
- 5. switchport backup interface interface-id preemption delay delay-time
- **6**. end
- 7. show interface [interface-id] switchport backup
- 8. copy running-config startup config

|       | コマンドまたはアクション                                                                                                    | 目的                                                                                                    |
|-------|----------------------------------------------------------------------------------------------------|----------------------------------------------------------------------------------------------------|
| ステップ1 | configure terminal<br>例:                                                                                                    | グローバル コンフィギュレーション モードを開始<br>します。                                                                                                    |
|       | スイッチ# configure terminal                                                                                                    |                                                                                                    |
| ステップ2 | interface interface-id<br>例:<br>スイッチ(conf)# interface gigabitethernet1/0/1                                                                                                    | インターフェイスを指定し、インターフェイスコン<br>フィギュレーションモードを開始します。インター<br>フェイスは物理レイヤ2インターフェイスまたは<br>ポートチャネル(論理インターフェイス)に設定で<br>きます。                                                                                                    |
| ステップ3 | switchport backup interface interface-id<br>例:<br>スイッチ(conf-if)# switchport backup interface<br>gigabitethernet1/0/2                                                                      | 物理レイヤ2インターフェイス(ポートチャネル)<br>をインターフェイスがある Flex Link ペアの一部とし<br>て設定します。1 つのリンクがトラフィックを転送<br>している場合、もう一方のインターフェイスはスタ<br>ンバイモードです。                                                                                                    |
| ステップ4 | switchport backup interface interface-id preemption<br>mode [forced   bandwidth   off]<br>例:<br>スイッチ(conf-if)# switchport backup interface<br>gigabitethernet1/0/2 preemption mode forced | <ul> <li>Flex Link インターフェイスペアのプリエンプション<br/>メカニズムおよび遅延を設定します。次のプリエン<br/>プション モードを設定することができます。</li> <li>forced: (任意) アクティブ インターフェイス<br/>はバックアップを常にプリエンプトします。</li> <li>bandwidth: (任意) より大きい帯域幅のイン<br/>ターフェイスが常にアクティブインターフェイ<br/>スとして動作します。</li> <li>off: (任意) アクティブからバックアップへの<br/>プリエンプトは発生しませり</li> </ul> |
|       | 例:<br>スイッチ(conf-if)# switchport backup interface<br>gigabitethernet1/0/2 preemption mode forced                                                                                           | <ul> <li>・forced:(任意)アクティブインターフェイス<br/>はバックアップを常にプリエンプトします。</li> <li>・bandwidth:(任意)より大きい帯域幅のイン<br/>ターフェイスが常にアクティブインターフェイ<br/>スとして動作します。</li> <li>・off:(任意)アクティブからバックアップへの<br/>プリエンプトは発生しません。</li> </ul>                                                                                                 |

|               | コマンドまたはアクション                                                                                     | 目的                                                  |
|---------------|--------------------------------------------------------------------------------------------------|-----------------------------------------------------|
| ステップ5         | <b>switchport backup interface</b> <i>interface-id</i> <b>preemption delay</b> <i>delay-time</i> | ポートが他のポートより先に使用されるまでの遅延<br>時間を設定します。                |
|               | 例:<br>スイッチ(conf-if)# switchport backup interface<br>gigabitethernet1/0/2 preemption delay 50     | (注) 遅延時間の設定は、forced モードおよび<br>bandwidth モードでのみ有効です。 |
| ステップ6         | end                                                                                              | 特権 EXEC モードに戻ります。                                   |
|               | 例:                                                                                               |                                                     |
|               | スイッチ(conf-if)# <b>end</b>                                                                        |                                                     |
| ステップ <b>1</b> | show interface [interface-id] switchport backup                                                  | 設定を確認します。                                           |
|               | 例:                                                                                               |                                                     |
|               | スイッチ# show interface gigabitethernet1/0/2<br>switchport backup                                   |                                                     |
| ステップ8         | copy running-config startup config<br>例:                                                         | (任意)device スタートアップ コンフィギュレー<br>ション ファイルに設定を保存します。   |
|               | スイッチ# copy running-config startup config                                                         |                                                     |

# Flex Link の VLAN ロード バランシングの設定

## 手順の概要

- **1**. configure terminal
- **2. interface** *interface-id*
- 3. switchport backup interface interface-id prefer vlan vlan-range
- 4. end

|       | コマンドまたはアクション             | 目的                       |
|-------|--------------------------|--------------------------|
| ステップ1 | configure terminal       | グローバル コンフィギュレーション モードを開始 |
|       | 例:                       | します。                     |
|       | スイッチ# configure terminal |                          |

|       | コマンドまたはアクション                                         | 目的                                                        |
|-------|------------------------------------------------------|-----------------------------------------------------------|
| ステップ2 | interface interface-id                               | インターフェイスを指定し、インターフェイスコン                                   |
|       | 例:                                                   | フィギュレーションモードを開始します。インター                                   |
|       | スイッチ (config)# <b>interface gigabitethernet2/0/6</b> | フェイスは物理レイヤ2インターフェイスまたは<br>ポートチャネル(論理インターフェイス)に設定で<br>きます。 |
| ステップ3 | switchport backup interface interface-id prefer vlan | 物理レイヤ2インターフェイス(またはポートチャ                                   |
|       | vlan-range                                           | ネル)を、インターフェイスを装備した Flex Link ペ                            |
|       | 例:                                                   | アの一部として設定し、インターフェイス上のVLAN                                 |
|       |                                                      | を指定します。VLAN ID の範囲は 1 ~ 4094 です。                          |
|       | スイッチ (config-if)# switchport backup interface        |                                                           |
|       | giguitechernetz, 0,0 prefer viun z                   |                                                           |
| ステップ4 | end                                                  | 特権 EXEC モードに戻ります。                                         |
|       | 例:                                                   |                                                           |
|       | スイッチ (config-if)# <b>end</b>                         |                                                           |

# MAC アドレス テーブル移動更新の設定

### 手順の概要

- **1.** configure terminal
- 2. interface interface-id
- 3. 次のいずれかを使用します。
  - switchport backup interface interface-id
  - switchport backup interface interface-id mmu primary vlan vlan-id
- 4. end
- **5**. mac address-table move update transmit
- **6**. end

|       | コマンドまたはアクション             | 目的                       |
|-------|--------------------------|--------------------------|
| ステップ1 | configure terminal       | グローバル コンフィギュレーション モードを開始 |
|       | 例:                       | します。                     |
|       | スイッチ# configure terminal |                          |

|               | コマンドまたはアクション                                                                                                    | 目的                                                                                                    |
|---------------|----------------------------------------------------------------------------------------------------|----------------------------------------------------------------------------------------------------|
| ステップ2         | interface interface-id<br>例:<br>スイッチ#interface gigabitethernet1/0/1                                                                                                    | インターフェイスを指定し、インターフェイスコン<br>フィギュレーションモードを開始します。インター<br>フェイスは物理レイヤ2インターフェイスまたは<br>ポートチャネル(論理インターフェイス)に設定で<br>きます。                                                                                                    |
| ステップ <b>3</b> | 次のいずれかを使用します。<br>• switchport backup interface interface-id<br>• switchport backup interface interface-id mmu<br>primary vlan vlan-id<br>例:<br><sup>スイッチ(config-if)#</sup> switchport backup interface<br>gigabitethernet0/2 mmu primary vlan 2 | 物理レイヤ2インターフェイス(またはポートチャ<br>ネル)を、インターフェイスを装備した Flex Linkペ<br>アの一部として設定します。MAC アドレステーブ<br>ル移動更新 VLAN はインターフェイスで最も低い<br>VLAN ID です。<br>物理レイヤ2インターフェイス(ポートチャネル)<br>を設定し、MAC アドレステーブル移動更新の送信<br>に使用される VLAN ID をインターフェイスで指定                                                              |
|               | end                                                                                                    | します。<br>1 つのリンクがトラフィックを転送している場合、<br>もう一方のインターフェイスはスタンバイモードで<br>す。<br>グローバル コンフィギュレーション モードに戻り                                                                                                    |
|               | 例:<br>スイッチ(config-if)# <b>end</b>                                                                                                    | ます。                                                                                                    |
| ステップ5         | mac address-table move update transmit<br>例:<br>スイッチ(config)#<br>mac address-table move update<br>transmit                                                                                                    | プライマリリンクがダウンし、スタンバイリンク<br>を介してdeviceがトラフィックの転送を開始すると、<br>アクセス deviceで、ネットワークの他のdevicesに<br>MAC アドレス テーブル移動更新を送信できます。<br>MMUパケットがMACテーブルを更新するように、<br>device でコマンド mac address-table move update を<br>入力します。プライマリリンクが復帰すると、MAC<br>テーブルは再収束する必要があり、このコマンドに<br>よって MMU が送信され、動作が確立されます。 |
| ステップ6         | end<br>例:<br>スイッチ(config)# end                                                                                                    | 特権 EXEC モードに戻ります。                                                                                                    |

## MAC アドレス テーブル移動更新メッセージの取得および処理用のデバイス設定

手順の概要

- 1. configure terminal
- 2. mac address-table move update receive
- 3. end

### 手順の詳細

|       | コマンドまたはアクション                                            | 目的                            |
|-------|---------------------------------------------------------|-------------------------------|
| ステップ1 | configure terminal                                      | グローバル コンフィギュレーション モードを開始      |
|       | 例:                                                      | します。                          |
|       | スイッチ# configure terminal                                |                               |
| ステップ2 | mac address-table move update receive                   | deviceで MAC アドレス テーブル移動更新の取得と |
|       | 例:                                                      | 処理を可能にします。                    |
|       | スイッチ (config)# mac address-table move update<br>receive |                               |
| ステップ3 | end                                                     | 特権 EXEC モードに戻ります。             |
|       | 例:                                                      |                               |
|       | スイッチ (config)# <b>end</b>                               |                               |

# Flex Link、マルチキャスト高速コンバージェンス、および MAC アドレス テーブル移動更新の監視

| コマンド                                            | 目的                                                                                                    |
|-------------------------------------------------|----------------------------------------------------------------------------------------------------|
| show interface [interface-id] switchport backup | インターフェイス用に設定された Flex Link<br>バックアップインターフェイス、または設定<br>されたすべての Flex Link と、各アクティブイ<br>ンターフェイスおよびバックアップインター<br>フェイスの状態(アップまたはスタンバイモー<br>ド)を表示します。 |

| コマンド                                                                | 目的                                                              |
|---------------------------------------------------------------------|-----------------------------------------------------------------|
| <b>show ip igmp profile address-table move update</b><br>profile-id | 特定のIGMP プロファイルまたはdevice上で定<br>義されているすべての IGMP プロファイルを<br>表示します。 |
| show mac address-table move update                                  | device上にMACアドレステーブル移動移動を<br>表示します。                              |

# Flex Link の設定例

## Flex Link の設定:例

この例では、バックアップインターフェイスでインターフェイスを設定した後に、設定を確認 する方法を示します。

スイッチ# show interface switchport backup

この例では、バックアップインターフェイスペアにプリエンプションモードを強制として設 定した後に、設定を確認する方法を示します。

スイッチ# show interface switchport backup detail

Switch Backup Interface Pairs:

Active Interface Backup Interface State GigabitEthernet1/0/211 GigabitEthernet1/0/2 Active Up/Backup Standby Interface Pair : Gi1/0/1, Gi1/0/2 Preemption Mode : forced Preemption Delay : 50 seconds Bandwidth : 100000 Kbit (Gi1/0/1), 100000 Kbit (Gi1/0/2) Mac Address Move Update Vlan : auto

# Flex Link における VLAN ロード バランシングの設定:例

次の例では、deviceに VLAN 1~50、60、および 100~120 を設定する例を示します。

```
スイッチ(config)# interface gigabitethernet 2/0/6
スイッチ(config-if)# switchport backup interface gigabitethernet 2/0/8 prefer vlan
60,100-120
```

両方のインターフェイスが起動しているとき、Gi2/0/8 は VLAN 60 および 100 ~ 120 のトラ フィックを転送し、Gi2/0/6 は VLAN 1 ~ 50 のトラフィックを転送します。

#### スイッチ# show interfaces switchport backup

Switch Backup Interface Pairs:

 Active Interface
 Backup Interface
 State

 GigabitEthernet2/0/6
 GigabitEthernet2/0/8
 Active Up/Backup Standby

Vlans Preferred on Active Interface: 1-50 Vlans Preferred on Backup Interface: 60, 100-120

Flex Link インターフェイスがダウンすると(LINK\_DOWN)、このインターフェイスで優先さ れる VLAN は、Flex Link ペアのピア インターフェイスに移動します。この例では、インター フェイス Gi2/0/6 がダウンして、Gi2/0/8 が Flex Link ペアのすべての VLAN を引き継ぎます。

#### スイッチ# show interfaces switchport backup

Switch Backup Interface Pairs:

| Active  | Interface     | Backup  | Interface     | State  |             |    |
|---------|---------------|---------|---------------|--------|-------------|----|
| Gigabit | Ethernet2/0/6 | Gigabit | Ethernet2/0/8 | Active | Down/Backup | Up |

Vlans Preferred on Active Interface: 1-50 Vlans Preferred on Backup Interface: 60, 100-120

FlexLink インターフェイスがアップになると、このインターフェイスで優先される VLAN はピアインターフェイスでブロックされ、アップしたインターフェイスでフォワーディングステートに移動します。次に、インターフェイス Gi2/0/6 が起動すると、このインターフェイスの優先 VLAN は、ピアインターフェイス Gi2/0/8 ではブロックされ、Gi2/0/6 で転送されます。

#### スイッチ# show interfaces switchport backup

Switch Backup Interface Pairs:

Active Interface Backup Interface State \_\_\_\_\_ GigabitEthernet2/0/6 GigabitEthernet2/0/8 Active Up/Backup Standby Vlans Preferred on Active Interface: 1-50 Vlans Preferred on Backup Interface: 60, 100-120 スイッチ# show interfaces switchport backup detail Switch Backup Interface Pairs: Active Interface Backup Interface State \_\_\_\_\_ \_\_\_\_\_ \_\_\_\_\_ FastEthernet1/0/3 FastEthernet1/0/4 Active Down/Backup Up Vlans Preferred on Active Interface: 1-2,5-4094

Vlans Preferred on Backup Interface: 3-4 Preemption Mode : off Bandwidth : 10000 Kbit (Fa1/0/3), 100000 Kbit (Fa1/0/4) Mac Address Move Update Vlan : auto

## MAC アドレス テーブル移動更新の設定:例

この例では、MAC アドレステーブル移動更新を送信するためアクセス deviceを設定した後に 設定を確認する方法を示します。

スイッチ# show mac address-table move update

Switch-ID : 010b.4630.1780 Dst mac-address : 0180.c200.0010 Vlans/Macs supported : 1023/8320 Default/Current settings: Rcv Off/On, Xmt Off/On Max packets per min : Rcv 40, Xmt 60 Rcv packet count : 5 Rcv conforming packet count : 5 Rcv invalid packet count : 0 Rcv packet count this min : 0 Rcv threshold exceed count : 0 Rcv last sequence# this min : 0 Rcv last interface : Po2 Rcv last src-mac-address : 000b.462d.c502 Rcv last switch-ID : 0403.fd6a.8700 Xmt packet count : 0 Xmt packet count this min :  $\ensuremath{\mathsf{0}}$ Xmt threshold exceed count : 0 Xmt pak buf unavail cnt : 0 Xmt last interface : None

# Flex Link フェールオーバーによるマルチキャスト高速コンバージェン スの設定:例

次に、Flex Link を GigabitEthernet1/0/11 および GigabitEthernet1/0/12 に設定したときに他の Flex Link ポートを mrouter ポートとして学習する設定例と、show interfaces switchport backup コマ ンドの出力を示します。

```
\lambda \neq \gamma \neq \sharp configure terminal
Enter configuration commands, one per line. End with CNTL/Z.
\lambda \neq \gamma \neq (config) \ddagger interface GigabitEthernet1/0/11
\lambda \neq \gamma \neq (config-if) \ddagger switchport trunk encapsulation dot1q
\lambda \neq \gamma \neq (config-if) \ddagger switchport backup interface GigabitEthernet1/0/12
\lambda \neq \gamma \neq (config-if) \ddagger switchport backup interface GigabitEthernet1/0/12
\lambda \neq \gamma \neq (config-if) \ddagger interface GigabitEthernet1/0/12
\lambda \neq \gamma \neq (config) \ddagger interface GigabitEthernet1/0/12
\lambda \neq \gamma \neq (config-if) \ddagger switchport trunk encapsulation dot1q
\lambda \neq \gamma \neq (config-if) \ddagger switchport mode trunk
\lambda \neq \gamma \neq (config-if) \ddagger switchport mode trunk
\lambda \neq \gamma \neq (config-if) \ddagger end
\lambda \neq \gamma \neq f(config-if) \ddagger end
\lambda \neq \gamma \neq f(config-if) \ddagger end
\lambda \neq \gamma \neq f(config-if) \ddagger end
\lambda \neq \gamma \neq f(config-if) \ddagger end
\lambda \neq \gamma \neq f(config-if) \ddagger end
\lambda \neq \gamma \neq f(config-if) \ddagger end
\lambda \neq \gamma \neq f(config-if) \ddagger end
\lambda \neq \gamma \neq f(config-if) \ddagger end
\lambda \neq \gamma \neq f(config-if) \ddagger end
\lambda \neq \gamma \neq f(config-if) \ddagger end
\lambda \neq \gamma \neq f(config-if) \ddagger end
\lambda \neq \gamma \neq f(config-if) \ddagger end
\lambda \neq \gamma \neq f(config-if) \ddagger end
\lambda \neq \gamma \neq f(config-if) \ddagger end
\lambda \neq \gamma \neq f(config-if) \ddagger end
\lambda \neq \gamma \neq f(config-if) \ddagger end
\lambda \neq \gamma \neq f(config-if) \ddagger end
\lambda \neq \gamma \neq f(config-if) \ddagger end
\lambda \neq \gamma \neq f(config-if) \ddagger end
\lambda \neq \gamma \neq f(config-if) \ddagger end
\lambda \neq \gamma \neq f(config-if) \ddagger end
\lambda \neq \gamma \neq f(config-if) \ddagger end
\lambda \neq \gamma \neq f(config-if) \ddagger end
\lambda \neq \gamma \neq f(config-if) \ddagger end
\lambda \neq \gamma \neq f(config-if) \ddagger end
\lambda \neq \gamma \neq f(config-if) \models end
\lambda \neq \gamma \neq f(config-if) \models end
\lambda \neq \gamma \neq f(config-if) \models end
\lambda \neq \gamma \neq f(config-if) \models end
\lambda \neq \gamma \neq f(config-if) \models end
\lambda \neq \gamma \neq f(config-if) \models end
\lambda \neq \gamma \neq f(config-if) \models end
\lambda \neq \gamma \neq f(config-if) \models end
\lambda \neq \gamma \neq f(config-if) \models end
\lambda \neq \gamma \neq f(config-if) \models end
\lambda \neq \gamma \neq f(config-if) \models end
\lambda \neq f(config-if) \models end
\lambda \neq f(config-if) \models end
\lambda \neq f(config-if) \models end
\lambda \neq f(config-if) \models end
\lambda \neq f(config-if) \models end
\lambda \neq f(config-if) \models end
\lambda \neq f(config-if) \models end
\lambda \neq f(config-if) \models end
\lambda \neq f(config-if) \models end
(config-if) end
(config-if) end
(config-if) end
(config-if) end
(config-if) end
(config-if) end
(config-if) end
(config-if) end
(con
```

GigabitEthernet1/0/11 GigabitEthernet1/0/12 Active Up/Backup Standby Preemption Mode : off Multicast Fast Convergence : Off Bandwidth : 100000 Kbit (Gi1/0/11), 100000 Kbit (Gi1/0/12) Mac Address Move Update Vlan : auto

この出力は、GigabitEthernet1/0/11を介してdeviceに到達するクエリーのある、VLAN1および 401のクエリアを示します。

スイッチ# show ip igmp snooping querier

Vlan IP Address IGMP Version Port 1 10.0.0.10 v2 Gi1/0/11 401 41.41.1 v2 Gi1/0/11

この例では、VLAN 1 および VLAN 401 に対する show ip igmp snooping mrouter コマンドの出 力を示します。

スイッチ# show ip igmp snooping mrouter

Vlan ports ----- Gil/0/11(dynamic), Gil/0/12(dynamic) 401 Gil/0/11(dynamic), Gil/0/12(dynamic)

同様に、両方の Flex Link ポートが学習されたグループに属しています。次の例では、 GigabitEthernet2/0/11 は VLAN 1 のレシーバ/ホストであり、2 つのマルチキャスト グループに 関連しています。

スイッチ# show ip igmp snooping groups

| Vlar | n Group   | Туре | Versior | n    | Port  | List      |          |
|------|-----------|------|---------|------|-------|-----------|----------|
|      |           |      |         |      |       |           |          |
| 1    | 228.1.5.1 | igmp | v2      | Gil/ | 0/11, | Gi1/0/12, | Gi2/0/11 |
| 1    | 228.1.5.2 | igmp | v2      | Gil/ | 0/11, | Gi1/0/12, | Gi2/0/11 |

ホストが一般クエリーに応答するときに、deviceはすべてのマルチキャストルータポートに関 するこのレポートを転送します。次の例では、ホストがグループ228.1.5.1のレポートを送信す るとき、バックアップポート GigabitEthernet1/0/12 はブロックされているので、レポートは GigabitEthernet1/0/11 でだけ送信されます。アクティブリンク GigabitEthernet1/0/11 がダウンす ると、バックアップポート GigabitEthernet1/0/12 が転送を開始します。

このポートが転送を開始すると、ただちにdeviceがホストに代わり、228.1.5.1 と 228.1.5.2 のグ ループにプロキシレポートを送信します。アップストリーム ルータはグループを学習し、マ ルチキャスト データの転送を開始します。これは、Flex Link のデフォルトの動作です。この 動作は、ユーザーが switchport backup interface gigabitEthernet 1/0/12 multicast fast-convergence コマンドを使用して高速コンバージェンスを設定した場合に変更されます。次に、この機能を オンにする例を示します。

スイッチ# configure terminal

Enter configuration commands, one per line. End with CNTL/Z.  $\mathcal{A} \neq \mathcal{F}$  (config) # interface gigabitEthernet 1/0/11  $\mathcal{A} \neq \mathcal{F}$  (config-if) # switchport backup interface gigabitEthernet 1/0/12 multicast fast-convergence  $\mathcal{A} \neq \mathcal{F}$  (config-if) # exit  $\mathcal{A} \neq \mathcal{F}$  show interfaces switchport backup detail

```
Switch Backup Interface Pairs:

Active Interface Backup Interface State

GigabitEthernet1/0/11 GigabitEthernet1/0/12 Active Up/Backup Standby

Preemption Mode : off

Multicast Fast Convergence : On

Bandwidth : 100000 Kbit (Gi1/0/11), 100000 Kbit (Gi1/0/12)

Mac Address Move Update Vlan : auto
```

この出力は、GigabitEthernet1/0/11 を介してdeviceに到達するクエリーのある、VLAN 1 および 401 のクエリアを示します。

 ${\it \emph{A}}{\it \emph{A}}{\it \emph{V}}{\it \emph{F}}{\it \#}$  show ip igmp snooping querier

Vlan IP Address IGMP Version Port 1 10.0.0.10 v2 Gi1/0/11 401 41.41.11 v2 Gi1/0/11

次に VLAN 1 と 401 に対する show ip igmp snooping mrouter コマンドの出力を示します。

#### スイッチ# show ip igmp snooping mrouter

Vlan ports ---- Gil/0/11(dynamic), Gil/0/12(dynamic) 401 Gil/0/11(dynamic), Gil/0/12(dynamic)

同様に、両方の Flex Link ポートが学習されたグループに属しています。次の例では、 GigabitEthernet2/0/11 は VLAN 1 のレシーバ/ホストであり、2 つのマルチキャスト グループに 関連しています。

#### スイッチ# show ip igmp snooping groups

Vlan Group Type Version Port List 1 228.1.5.1 igmp v2 Gi1/0/11, Gi1/0/12, Gi2/0/11 1 228.1.5.2 igmp v2 Gi1/0/11, Gi1/0/12, Gi2/0/11

一般クエリーに対してあるホストが応答すると必ず、deviceがすべての mrouter ポートに関するこのレポートを転送します。コマンドラインポートを使用してこの機能をオンにすると、レポートは、GigabitEthernet1/0/11上のdeviceによって転送されるときにバックアップポートGigabitEthernet1/0/12にも送信されます。アップストリーム ルータはグループを学習し、マルチキャスト データの転送を開始します。GigabitEthernet1/0/12はブロックされているので、このデータは入力でドロップされます。アクティブリンク GigabitEthernet1/0/11がダウンすると、バックアップポート GigabitEthernet1/0/12 が転送を開始します。マルチキャスト データはアッ

プストリーム ルータによりすでに転送されているため、いずれのプロキシレポートも送信す る必要がありません。レポートをバックアップポートにリークすると冗長マルチキャストパ スが設定され、マルチキャストトラフィックコンバージェンス用の時間が最小限になります。 翻訳について

このドキュメントは、米国シスコ発行ドキュメントの参考和訳です。リンク情報につきましては 、日本語版掲載時点で、英語版にアップデートがあり、リンク先のページが移動/変更されている 場合がありますことをご了承ください。あくまでも参考和訳となりますので、正式な内容につい ては米国サイトのドキュメントを参照ください。